# Service Management on the RV130 and RV130W

# Objective

A firewall is set of measures created to protect a network by blocking access to unwanted users. The use of a service applies a protocol to a certain range of ports on the firewall. A service is a protocol that applies to a range of ports. Services take certain actions under different protocols.

The objective of this document is to show you how to manage services on the RV130 and RV130W.

## **Applicable Devices**

- RV130
- RV130W

## **Configuring Service Management**

### Adding a Service

Step 1. Log in to the web configuration utility and choose **Firewall > Service Management**. The *Service Management* page opens:

| Service Management       |           |            |          |  |
|--------------------------|-----------|------------|----------|--|
| Service Management Table |           |            |          |  |
| Service Name             | Protocol  | Start Port | End Port |  |
| All Traffic              | All       |            |          |  |
| DNS                      | UDP       | 53         | 53       |  |
| FTP                      | TCP       | 21         | 21       |  |
| HTTP                     | TCP       | 80         | 80       |  |
| HTTP Secondary           | TCP       | 0808       | 8080     |  |
| HTTPS                    | TCP       | 443        | 443      |  |
| HTTPS Secondary          | TCP       | 8443       | 8443     |  |
| TETP                     | UDP       | 69         | 69       |  |
| IMAP                     | TCP       | 143        | 143      |  |
| NNTP                     | TCP       | 119        | 119      |  |
| POP3                     | TCP       | 110        | 110      |  |
| SNMP                     | UDP       | 161        | 161      |  |
| SMTP                     | TCP       | 25         | 25       |  |
| TELNET                   | TCP       | 23         | 23       |  |
| TELNET Secondary         | TCP       | 8023       | 8023     |  |
| TELNET SSL               | TCP       | 992        | 992      |  |
| Voice(SIP)               | TCP & UDP | 5060       | 5061     |  |
| VOIP VOIP                | TCP & UDP | 55555      | 55556    |  |
| Add Row Edit Delete      |           |            |          |  |
| Save Cancel              |           |            |          |  |

Step 2. Click Add Row to add a new Service to the Service Management Table.

| Service Management       |           |            |          |  |
|--------------------------|-----------|------------|----------|--|
| Service Management Table |           |            |          |  |
| Service Name             | Protocol  | Start Port | End Port |  |
| All Traffic              | All       |            |          |  |
| DNS                      | UDP       | 53         | 53       |  |
| FTP                      | TCP       | 21         | 21       |  |
| HTTP                     | TCP       | 80         | 80       |  |
| HTTP Secondary           | TCP       | 8080       | 8080     |  |
| HTTPS                    | TCP       | 443        | 443      |  |
| HTTPS Secondary          | TCP       | 8443       | 8443     |  |
| TFTP                     | UDP       | 69         | 69       |  |
| IMAP                     | TCP       | 143        | 143      |  |
| NNTP                     | TCP       | 119        | 119      |  |
| POP3                     | TCP       | 110        | 110      |  |
| SNMP                     | UDP       | 161        | 161      |  |
| SMTP                     | TCP       | 25         | 25       |  |
| TELNET                   | TCP       | 23         | 23       |  |
| TELNET Secondary         | TCP       | 8023       | 8023     |  |
| TELNET SSL               | TCP       | 992        | 992      |  |
| Voice(SIP)               | TCP & UDP | 5060       | 5061     |  |
| VOIP VOIP                | TCP & UDP | 55555      | 55556    |  |
| Add Row Edit Delete      |           |            |          |  |
|                          |           |            |          |  |
| Save Cancel              |           |            |          |  |

Step 3. Enter a name for the new service in the Service Name column.

|       | TELNET Secondary | TCP       | 8023  | 8023  |  |
|-------|------------------|-----------|-------|-------|--|
|       | TELNET SSL       | TCP       | 992   | 992   |  |
|       | Voice(SIP)       | TCP & UDP | 5060  | 5061  |  |
|       | VOIP             | TCP & UDP | 55555 | 55556 |  |
|       | DATA             | TCP 🔹     |       |       |  |
| Add R | Edit Delete      |           |       |       |  |

Step 4. Select a protocol for the new service in the *Protocol* column.

| TELNET SSL          | TCP               | 992   | 992   |  |
|---------------------|-------------------|-------|-------|--|
| Voice(SIP)          | TCP & UDP         | 5060  | 5061  |  |
| VOIP VOIP           | TCP & UDP         | 55555 | 55556 |  |
| DATA                | ТСР               |       |       |  |
| Add Row Edit Delete |                   |       |       |  |
|                     | TCP & UDP<br>ICMP |       |       |  |
| nts reserved.       |                   |       |       |  |

The available options are defined as follows:

• TCP — Protocol used to transmit data from an application to the network. TCP is typically used for applications where information transfer must be complete and packets are not dropped. TCP determines when internet packets requires to be re-sent and stops the flow of data until all packets are successfully transferred.

• UDP — Protocol used for client/server network applications based on the Internet Protocol (IP). The main purpose of this protocol is for live applications. (VOIP, games etc.) UDP is faster than TCP because there is no form of data flow control and any collisions and errors will not be corrected. UDP prioritizes speed.

• TCP & UDP — This protocol utilizes both TCP and UDP.

• ICMP — Protocol that sends errors messages and is responsible for error-handling in the network. Use this protocol to get a notification when the network has issues with the delivery of packets.

Step 5. Enter a starting port for the new service in the *Start Port* column. The port numbers are divided into three ranges. The Well Known Ports range from 0 to 1023, the Registered Ports range from 1024 through 29151, and the Dynamic and/or Private Ports range from 49152 to 65535. If your service requires custom or temporary permissions for automatic allocation of ephemeral ports, choose a port number from the Dynamic and/or Private Ports range. If your service requires specific permissions and requests Registered Port access assigned by the Internet Assigned Numbers Authority, choose a port number from the Registered Port range. In a few cases, if your service has superuser privileges and requests

network sockets to bind to an IP address, choose a port from the Well Known Ports range.

|        | TELNET SSL    | TCP       | 992   | 992   |
|--------|---------------|-----------|-------|-------|
|        | Voice(SIP)    | TCP & UDP | 5060  | 5061  |
|        | VOIP          | TCP & UDP | 55555 | 55556 |
|        | DATA          | TCP -     | 1088  |       |
| Add Ro | W Edit Delete |           |       |       |

Step 6. Enter an ending port for the new service in the *End Port* column.

|        | TELNET SSL  | TCP       | 992   | 992   |
|--------|-------------|-----------|-------|-------|
|        | Voice(SIP)  | TCP & UDP | 5060  | 5061  |
|        | VOIP        | TCP & UDP | 55555 | 55556 |
|        | DATA        | TCP -     | 1088  | 1089  |
| Add Ro | Edit Delete |           |       |       |

#### Step 7. Click **Save** to save the new service.

|       | or min           | 001       | 101   | 191   |  |
|-------|------------------|-----------|-------|-------|--|
|       | SMTP             | TCP       | 25    | 25    |  |
|       | TELNET           | TCP       | 23    | 23    |  |
|       | TELNET Secondary | TCP       | 8023  | 8023  |  |
|       | TELNET SSL       | TCP       | 992   | 992   |  |
|       | Voice(SIP)       | TCP & UDP | 5060  | 5061  |  |
|       | VOIP             | TCP & UDP | 55555 | 55556 |  |
|       | DATA             | TCP 👻     | 1088  | 1089  |  |
| Add R | Edit Delete      |           |       |       |  |
| Save  | Cancel           |           |       |       |  |

The router will upload and process the newly configured service.

| HIP                 | TCP                           | 80    | 80    |  |  |
|---------------------|-------------------------------|-------|-------|--|--|
| HTTP Secondary      | TCP                           | 8080  | 8080  |  |  |
| HTTPS               | TCP                           | 443   | 443   |  |  |
| HTTPS Secondary     | TCP                           | 8443  | 8443  |  |  |
| TFTP                | UDP                           | 69    | 69    |  |  |
| IMAP                | TCP                           | 143   | 143   |  |  |
| NNTP                | Uploading and Processing Data | 119   | 119   |  |  |
| POP3                | Oploading and Trocessing Data | 110   | 110   |  |  |
| SNMP                |                               | 161   | 161   |  |  |
| SMTP                | TCP                           | 25    | 25    |  |  |
| TELNET              | TCP                           | 23    | 23    |  |  |
| TELNET Secondary    | TCP                           | 8023  | 8023  |  |  |
| TELNET SSL          | TCP                           | 992   | 992   |  |  |
| Voice(SIP)          | TCP & UDP                     | 5060  | 5061  |  |  |
| VOIP                | TCP & UDP                     | 55555 | 55556 |  |  |
| DATA                | TCP                           | 1088  | 1089  |  |  |
| Add Row Edit Delete |                               |       |       |  |  |
|                     |                               |       |       |  |  |

The Service Management Table will update with the new service.

| Service Management Table |           |            |          |  |  |
|--------------------------|-----------|------------|----------|--|--|
| Service Name             | Protocol  | Start Port | End Port |  |  |
| All Traffic              | All       |            |          |  |  |
| DNS                      | UDP       | 53         | 53       |  |  |
| FTP                      | TCP       | 21         | 21       |  |  |
| HTTP                     | TCP       | 80         | 80       |  |  |
| HTTP Secondary           | TCP       | 8080       | 8080     |  |  |
| HTTPS                    | TCP       | 443        | 443      |  |  |
| HTTPS Secondary          | TCP       | 8443       | 8443     |  |  |
| TFTP                     | UDP       | 69         | 69       |  |  |
| IMAP                     | TCP       | 143        | 143      |  |  |
| NNTP                     | TCP       | 119        | 119      |  |  |
| POP3                     | TCP       | 110        | 110      |  |  |
| SNMP                     | UDP       | 161        | 161      |  |  |
| SMTP                     | TCP       | 25         | 25       |  |  |
| TELNET                   | TCP       | 23         | 23       |  |  |
| TELNET Secondary         | TCP       | 8023       | 8023     |  |  |
| TELNET SSL               | TCP       | 992        | 992      |  |  |
| Voice(SIP)               | TCP & UDP | 5060       | 5061     |  |  |
| VOIP VOIP                | TCP & UDP | 55555      | 55556    |  |  |
| DATA                     | TCP       | 1088       | 1089     |  |  |
| Add Row Edit Delete      |           |            |          |  |  |
|                          |           |            |          |  |  |
| Save Cancel              |           |            |          |  |  |

#### **Delete a Service**

Step 1. On the Service Management page, check the checkbox next to the service you wish

#### to delete.

| Service Management Table |           |            |          |  |  |
|--------------------------|-----------|------------|----------|--|--|
| Service Name             | Protocol  | Start Port | End Port |  |  |
| All Traffic              | All       |            |          |  |  |
| DNS                      | UDP       | 53         | 53       |  |  |
| FTP                      | TCP       | 21         | 21       |  |  |
| HTTP                     | TCP       | 80         | 80       |  |  |
| HTTP Secondary           | TCP       | 8080       | 8080     |  |  |
| HTTPS                    | TCP       | 443        | 443      |  |  |
| HTTPS Secondary          | TCP       | 8443       | 8443     |  |  |
| TFTP                     | UDP       | 69         | 69       |  |  |
| IMAP                     | TCP       | 143        | 143      |  |  |
| NNTP                     | TCP       | 119        | 119      |  |  |
| POP3                     | TCP       | 110        | 110      |  |  |
| SNMP                     | UDP       | 161        | 161      |  |  |
| SMTP                     | TCP       | 25         | 25       |  |  |
| TELNET                   | TCP       | 23         | 23       |  |  |
| TELNET Secondary         | TCP       | 8023       | 8023     |  |  |
| TELNET SSL               | TCP       | 992        | 992      |  |  |
| Voice(SIP)               | TCP & UDP | 5060       | 5061     |  |  |
| VOIP VOIP                | TCP & UDP | 55555      | 55556    |  |  |
| 🖸 DATA                   | TCP       | 1088       | 1089     |  |  |
| Add Row Edit Delete      |           |            |          |  |  |
| Save Cancel              |           |            |          |  |  |

Step 2. Click **Delete** to delete the service.

| Service Management Table |           |            |          |  |  |  |
|--------------------------|-----------|------------|----------|--|--|--|
| Service Name             | Protocol  | Start Port | End Port |  |  |  |
| All Traffic              | All       |            |          |  |  |  |
| DNS                      | UDP       | 53         | 53       |  |  |  |
| FTP                      | TCP       | 21         | 21       |  |  |  |
| HTTP                     | TCP       | 80         | 80       |  |  |  |
| HTTP Secondary           | TCP       | 8080       | 8080     |  |  |  |
| HTTPS                    | TCP       | 443        | 443      |  |  |  |
| HTTPS Secondary          | TCP       | 8443       | 8443     |  |  |  |
| TFTP                     | UDP       | 69         | 69       |  |  |  |
| IMAP                     | TCP       | 143        | 143      |  |  |  |
| NNTP                     | TCP       | 119        | 119      |  |  |  |
| POP3                     | TCP       | 110        | 110      |  |  |  |
| SNMP                     | UDP       | 161        | 161      |  |  |  |
| SMTP                     | TCP       | 25         | 25       |  |  |  |
| TELNET                   | TCP       | 23         | 23       |  |  |  |
| TELNET Secondary         | TCP       | 8023       | 8023     |  |  |  |
| TELNET SSL               | TCP       | 992        | 992      |  |  |  |
| Voice(SIP)               | TCP & UDP | 5060       | 5061     |  |  |  |
| VOIP                     | TCP & UDP | 55555      | 55556    |  |  |  |
| 🔽 DATA                   | TCP       |            |          |  |  |  |
| Add Row Edit Delete      |           |            |          |  |  |  |
| Save Cancel              |           |            |          |  |  |  |

Step 3. Click **Save** to save changes.

| Service Management       |                          |            |          |  |  |  |
|--------------------------|--------------------------|------------|----------|--|--|--|
| Service Management Table | Service Management Table |            |          |  |  |  |
| Service Name             | Protocol                 | Start Port | End Port |  |  |  |
| All Traffic              | All                      |            |          |  |  |  |
| DNS                      | UDP                      | 53         | 53       |  |  |  |
| FTP                      | TCP                      | 21         | 21       |  |  |  |
| HTTP                     | TCP                      | 80         | 80       |  |  |  |
| HTTP Secondary           | TCP                      | 8080       | 8080     |  |  |  |
| HTTPS                    | TCP                      | 443        | 443      |  |  |  |
| HTTPS Secondary          | TCP                      | 8443       | 8443     |  |  |  |
| TFTP                     | UDP                      | 69         | 69       |  |  |  |
| IMAP                     | TCP                      | 143        | 143      |  |  |  |
| NNTP                     | TCP                      | 119        | 119      |  |  |  |
| POP3                     | TCP                      | 110        | 110      |  |  |  |
| SNMP                     | UDP                      | 161        | 161      |  |  |  |
| SMTP                     | TCP                      | 25         | 25       |  |  |  |
| TELNET                   | TCP                      | 23         | 23       |  |  |  |
| TELNET Secondary         | TCP                      | 8023       | 8023     |  |  |  |
| TELNET SSL               | TCP                      | 992        | 992      |  |  |  |
| Voice(SIP)               | TCP & UDP                | 5060       | 5061     |  |  |  |
| VOIP VOIP                | TCP & UDP                | 55555      | 55556    |  |  |  |
| Add Row Edit Delete      |                          |            |          |  |  |  |
| Save Cancel              |                          |            |          |  |  |  |

The router will upload and process the newly configured service.

| Service Management Table |                  |   |                               |            |          |  |  |  |
|--------------------------|------------------|---|-------------------------------|------------|----------|--|--|--|
|                          | Service Name     |   | Protocol                      | Start Port | End Port |  |  |  |
|                          | All Traffic      |   | All                           |            |          |  |  |  |
|                          | DNS              |   | UDP                           | 53         | 53       |  |  |  |
|                          | FTP              |   | TCP                           | 21         | 21       |  |  |  |
|                          | HTTP             |   | TCP                           | 80         | 80       |  |  |  |
|                          | HTTP Secondary   |   | TCP                           | 8080       | 8080     |  |  |  |
|                          | HTTPS            |   | TCP                           | 443        | 443      |  |  |  |
|                          | HTTPS Secondary  |   | TCP                           | 8443       | 8443     |  |  |  |
|                          | TFTP             | U | Jploading and Processing Data | ta 69      | 69       |  |  |  |
|                          | IMAP             |   |                               |            | 143      |  |  |  |
|                          | NNTP             |   |                               | 119        | 119      |  |  |  |
|                          | POP3             |   | TCP                           | 110        | 110      |  |  |  |
|                          | SNMP             |   | UDP                           | 161        | 161      |  |  |  |
|                          | SMTP             |   | TCP                           | 25         | 25       |  |  |  |
|                          | TELNET           |   | TCP                           | 23         | 23       |  |  |  |
|                          | TELNET Secondary |   | TCP                           | 8023       | 8023     |  |  |  |
|                          | TELNET SSL       |   | TCP                           | 992        | 992      |  |  |  |
|                          | Voice(SIP)       |   | TCP & UDP                     | 5060       | 5061     |  |  |  |
|                          | VOIP             |   | TCP & UDP                     | 5555       | 5556     |  |  |  |
| <b>V</b>                 |                  |   |                               |            |          |  |  |  |
| Add Row Edit Delete      |                  |   |                               |            |          |  |  |  |
| Save Cancel              |                  |   |                               |            |          |  |  |  |

## The Service Management Table will update with the deleted service removed.

| Service Management Table |           |            |          |  |  |  |  |  |  |
|--------------------------|-----------|------------|----------|--|--|--|--|--|--|
| Service Name             | Protocol  | Start Port | End Port |  |  |  |  |  |  |
| All Traffic              | All       |            |          |  |  |  |  |  |  |
| DNS                      | UDP       | 53         | 53       |  |  |  |  |  |  |
| FTP                      | TCP       | 21         | 21       |  |  |  |  |  |  |
| HTTP                     | TCP       | 80         | 80       |  |  |  |  |  |  |
| HTTP Secondary           | TCP       | 8080       | 8080     |  |  |  |  |  |  |
| HTTPS                    | TCP       | 443        | 443      |  |  |  |  |  |  |
| HTTPS Secondary          | TCP       | 8443       | 8443     |  |  |  |  |  |  |
| TFTP                     | UDP       | 69         | 69       |  |  |  |  |  |  |
| IMAP                     | TCP       | 143        | 143      |  |  |  |  |  |  |
| NNTP                     | TCP       | 119        | 119      |  |  |  |  |  |  |
| POP3                     | TCP       | 110        | 110      |  |  |  |  |  |  |
| SNMP                     | UDP       | 161        | 161      |  |  |  |  |  |  |
| SMTP                     | TCP       | 25         | 25       |  |  |  |  |  |  |
| TELNET                   | TCP       | 23         | 23       |  |  |  |  |  |  |
| TELNET Secondary         | TCP       | 8023       | 8023     |  |  |  |  |  |  |
| TELNET SSL               | TCP       | 992        | 992      |  |  |  |  |  |  |
| Voice(SIP)               | TCP & UDP | 5060       | 5061     |  |  |  |  |  |  |
| VOIP                     | TCP & UDP | 55555      | 55556    |  |  |  |  |  |  |
| Add Row Edit Delete      |           |            |          |  |  |  |  |  |  |